## Safira-Frente de loja Acompanhamento de vendas por cliente

Descrição sumária

Nesta tela serão informados procedimentos para visualizar relação de vendas para cada cliente, pesquisando em modo específico ou em modo geral, conforme empresa e cliente selecionados, o sistema informará a data, o tipo de venda, o cliente e o total das vendas.

Procedimentos

- 1. Safira Frente de Loja  $\rightarrow$  Consultas  $\rightarrow$  Acompanhamento de vendas por cliente;
- 2. Inicie escolhendo o nome da empresa em que deseja fazer a consulta;
- 3. Em seguida clique em "Pesquisar" para filtrar em modo geral;
- 4. Para filtrar em modo específico, escolha uma das opções da grade, em seguida "Pesquisar";
- 5. Os dados são filtrados na grade abaixo;
- 6. Finalize a operação.

ID de solução único: #1197 Autor: : Greyce Chagas Última atualização: 2013-01-11 15:48